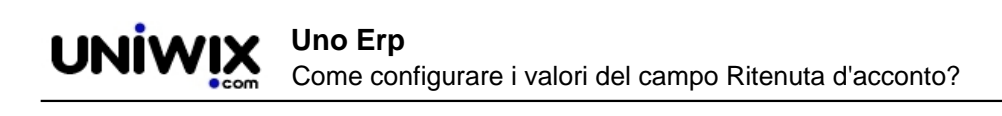

## Come configurare i valori del campo Ritenuta d'acconto?

## 1. Come configurare i valori del campo Ritenuta d'acconto?

## Ultimo aggiornamento il 01-03-2025

Per il corretto funzionamento della procedura Ritenute e della successiva Certificazione Unica, è fondamentale che siano presenti i <u>settaggi in Configurazione</u>.

|                          | Risorse | Contabilità | Magazzino | CRM: Produzione | Doc&Comm | Aiuto 🦳 🔅 🛓 ergafood |
|--------------------------|---------|-------------|-----------|-----------------|----------|----------------------|
| Configurazione ► base    |         |             |           |                 |          | 🛃 Download Backup    |
| Ricerca                  |         |             |           |                 |          | 🕸 Configurazione 🚺   |
| 🛃 Amministrazione        |         |             |           |                 |          |                      |
| 🦚 Magazzino              |         |             |           |                 |          |                      |
| nisorse 📑                |         |             |           |                 |          |                      |
| Comunicazioni            |         |             |           |                 |          |                      |
| Produzione               |         |             |           |                 |          |                      |
| 📋 CRM                    |         |             |           |                 |          |                      |
| 💼 Azienda                |         |             |           |                 |          |                      |
| 義 Configurazione Istanza |         |             |           |                 |          |                      |
| Aggiorna                 |         |             |           |                 |          |                      |
|                          |         |             |           |                 |          |                      |
|                          |         |             |           |                 |          |                      |

1. Clic per accedere all'area Configurazione

| Risc                                | orse Contabilità M           | lagazzino CRM: F | Produzione D | oc&Comm       |                     |          |          | Aiuto 🧰 🔅         | L ergafood |
|-------------------------------------|------------------------------|------------------|--------------|---------------|---------------------|----------|----------|-------------------|------------|
| Configurazione 🕨 base               |                              |                  |              |               |                     |          |          |                   |            |
| litenute ×                          |                              |                  |              |               |                     |          |          |                   |            |
| abella Ritenute                     | Tabelle accessorie           | Configurazione   | Gestione iva | Corrispettivi | Reverse Charge      | Intra UE | Extra UE | Contabilizzazione |            |
| onto debiti per ritenute da versare | Controllo di gestione        | Ritenute d'acco  | onto Cespiti | Bilancio      | Incassi e Pagamenti |          |          |                   |            |
| Magazzino                           | A a ciun ci a ca da a ca man | -                |              |               |                     |          |          |                   |            |
| Risorse                             | Aggiungi scadenze man        | canti            |              |               |                     |          |          |                   |            |
|                                     | Causali contabili            |                  |              |               |                     |          |          |                   |            |
| Comunicazioni                       | Centri di costo              |                  |              |               |                     |          |          |                   |            |
| Produzione                          | Centri di costo di strutto   | ura              |              |               |                     |          |          |                   |            |
|                                     | Certificazione Unica         |                  |              |               |                     |          |          |                   |            |
| CRM                                 | Configurazione Pro-Rata      |                  |              |               |                     |          |          |                   |            |
| Azienda                             | Gestione partite aperte      |                  |              |               |                     |          |          |                   |            |
|                                     | Libri bollati                |                  |              |               |                     |          |          |                   |            |
| Configurazione Istanza              | Mastri                       |                  |              |               |                     |          |          |                   |            |
|                                     | Modalità di pagamento        |                  |              |               |                     |          |          |                   |            |
|                                     | Modalità di spedizione       |                  |              |               |                     |          |          |                   |            |
|                                     | Modifica fatturazione        |                  |              |               |                     |          |          |                   |            |
|                                     | Modifica primanota           |                  |              |               |                     |          |          |                   |            |
|                                     | Raggruppamenti Mastri        |                  |              |               |                     |          |          |                   |            |
|                                     | Riconcilia dati extracont    | ili 🔁            |              |               |                     |          |          |                   |            |
|                                     | Ricostruisci Scadenziere     |                  |              |               |                     |          |          |                   |            |
|                                     | Sezionali                    |                  |              |               |                     |          |          |                   |            |
|                                     | Tabella Iva                  |                  |              |               |                     |          |          |                   |            |
|                                     | Tabella Prefissi Protoco     | u                |              |               |                     |          |          |                   |            |
|                                     | Tabella Protocolli           |                  |              |               |                     |          |          |                   |            |
|                                     | Tabella Viettesi             |                  | 7            |               |                     |          |          |                   |            |

- 1. Digitare nel box di ricerca la parola chiave "ritenuta" e selezionare l'opzione Tabelle Ritenute
- 2. Cliccare sull'icona per accedere alla configurazione delle Ritenute

|              | Nuovo<br>rizione:   | Filtra | % Rit.:               | % su Tot.: | Cod. Pagamento: | Salva | 6      |           |
|--------------|---------------------|--------|-----------------------|------------|-----------------|-------|--------|-----------|
| ▲<br>ID<br>▼ |                     |        | DESCRIZIONE           |            |                 |       | % RIT. | % SU TOT. |
| 2            | ritenuta del 11,50% |        |                       |            |                 |       | 11.5   | 100       |
| 1            | ritenuta del 20%    |        |                       |            |                 |       | 20     | 100       |
|              |                     |        | (2 risultati   1 pagi | na totale) |                 |       |        |           |

- 1. Clic su Nuovo per creare una nuova Ritenuta
- 2. Inserire la Descrizione
- 3. Indicare la % della ritenuta
- 4. Indicare su quale importo deve essere applicata la ritenuta, ad esempio se sul 100% o sul 75% o sul 50%
- 5. Indicare l'eventuale codice di pagamento
- 6. Salvare

1

| Configurazione 🖻 base               |                           |                           |                |               |                |          |          |                   |                       |  |
|-------------------------------------|---------------------------|---------------------------|----------------|---------------|----------------|----------|----------|-------------------|-----------------------|--|
| Ritenute                            | 1                         |                           |                |               |                |          |          |                   |                       |  |
| abella Ritenute                     | Tabelle accessorie        | Configurazione            | Gestione iva   | Corrispettivi | Reverse Charge | Intra UE | Extra UE | Contabilizzazione | Controllo di gestione |  |
| onto debiti per ritenute da versare | Ritenute d'acconto        | Cespiti Bila              | ncio Incassi e | Pagamenti     |                |          |          |                   |                       |  |
| 5 Magazzino                         | Aggiungi scadenze mar     | ncanti                    | 0              |               |                |          |          |                   |                       |  |
| Risorse                             | Causali Fatturazione      |                           |                |               |                |          |          |                   |                       |  |
| Comunicazioni                       | Causali contabili         |                           |                |               |                |          |          |                   |                       |  |
| Comunicazioni                       | Centri di costo           |                           |                |               |                |          |          |                   |                       |  |
| Produzione                          | Centri di costo di strutt | tura                      |                |               |                |          |          |                   |                       |  |
| CPM                                 | Certificazione Unica      |                           |                |               |                |          |          |                   |                       |  |
| CRM                                 | Configurazione Pro-Ral    | ta                        |                |               |                |          |          |                   |                       |  |
| Azienda                             | Gestione partite aperte   | e                         |                |               |                |          |          |                   |                       |  |
| Configurations labored              | Libri bollati             |                           |                |               |                |          |          |                   |                       |  |
| Configurazione Iscanza              | Mastri                    |                           |                |               |                |          |          |                   |                       |  |
|                                     | Modalità di pagamento     | 0                         |                |               |                |          |          |                   |                       |  |
|                                     | Modalità di spedizione    |                           |                |               |                |          |          |                   |                       |  |
|                                     | Modifica fatturazione     |                           |                |               |                |          |          |                   |                       |  |
|                                     | Modifica primanota        |                           |                |               |                |          |          |                   |                       |  |
|                                     | Raggruppamenti Mastr      | n<br>tetill son dett sont |                |               |                |          |          |                   |                       |  |
|                                     | Riconcilla dati extracon  | cabili con dati conta     | Diu 🖸          |               |                |          |          |                   |                       |  |
|                                     | Ricosci disci Scadenzien  | e                         |                |               |                |          |          |                   |                       |  |
|                                     | Tabella lua               |                           |                |               |                |          |          |                   |                       |  |
|                                     | Tabella Prefissi Protoco  |                           |                |               |                |          |          |                   |                       |  |
|                                     | Tabella Protocolli        |                           |                |               |                |          |          |                   |                       |  |
|                                     | Tabella Ritenute          |                           |                |               |                |          |          |                   |                       |  |
|                                     | Tabella Vettori           |                           |                |               |                |          |          |                   |                       |  |

1. Aggiornare la configurazione dell'istanza prima di uscire